# VXMLゲートウェイから信号および音声分析のパ ケットキャプチャを取得する方法

### 内容

<u>概要 前提条件</u> <u>要件</u> <u>使用するコンポーネント</u> <u>VXMLゲートウェイでのパケットキャプチャの取得</u> <u>確認</u>

### 概要

このドキュメントでは、VXMLゲートウェイからパケットキャプチャ(pcap)を取得して、信号と音 声を分析する方法について説明します。

# 前提条件

#### 要件

次の項目に関する知識があることが推奨されます。

- Unified Customer Voice Portal ( CVP )
- Voice Extensible Markup Language Gateway(VXML GW)
- Whresharkツール

### 使用するコンポーネント

このドキュメントの内容は、特定のソフトウェアやハードウェアのバージョンに限定されるもの ではありません。

このドキュメントの情報は、特定のラボ環境にあるデバイスに基づいて作成されました。このド キュメントで使用するすべてのデバイスは、初期(デフォルト)設定の状態から起動しています 。本稼働中のネットワークでは、各コマンドによって起こる可能性がある影響を十分確認してく ださい。

## VXMLゲートウェイでのパケットキャプチャの取得

インターフェイスg0/0に関するこの手順を使用して、Cisco VXML GWからシグナリングとメディ アをチェックするpcapを取得できます。コマンドのインターフェイス名を適切なものに変更する 必要があります。 conf t ip traffic profile test mode capture bidirectional exit int g0/0 ip traffic apply test size 2000000 end traffic int g0/0 clear traffic int g0/0 start トラフィックをキャプチャするVXMLゲートウェイ。テストコールを発信し、パケットキャプチ ャを迅速に停止します。

traffic int g0/0 stop pcapをTFTPサーバにコピーするには、次のコマンドを入力します。

traffic int g0/0 copy tftp://x.x.x/g00.pcap pcapをFTPサーバにコピーするには、次のコマンドを入力します。

traffic int g0/0copy ftp://username:password@x.x.x.x/g00.pcap このスクリーンショットは、Wiresharkツールで開**かれたpcapファイル**port1.pcapを示しています

| portt.pcap įvviresna                                                     | rk 1.10.3 (SVN Rev 53022                                                               | 2 from /trunk-1.10)]                                                                                        |                                                                                                    |         |
|--------------------------------------------------------------------------|----------------------------------------------------------------------------------------|----------------------------------------------------------------------------------------------------|----------------------------------------------------------------------------------------------------|---------|
| ile <u>E</u> dit <u>V</u> iew <u>G</u> o                                 | Capture Analyze Sta                                                                    | atistics Telephony <u>T</u> ools                                                                            | ernals <u>H</u> elp                                                                                             |         |
|                                                                          | 🕒 🖬 🗙 🔁 🗆                                                                              | ् 👳 🔿 주 👱                                                                                                   | J 🗐 🔍 Q, Q, 🗹 🛛 👹 🕅 🥵 % 🛛 📓                                                                                     |         |
| ilter:                                                                   |                                                                                        |                                                                                                    | Expression Clear Apply Save                                                                                     |         |
| . Time                                                                   | Source                                                                                 | Destination                                                                                                 | Protocol Lenath Info                                                                                            |         |
| 1 0.000000                                                               | 10.251.93.10                                                                           | 10.251.62.208                                                                                               | SSH 92 Encrypted response packet len=52                                                                         |         |
| 2 0.000183                                                               | 10.251.93.10                                                                           | 10.251.100.50                                                                                               | TACACS+ 217 Q: Accounting                                                                                       |         |
| 3 0.003746                                                               | 10.251.100.50                                                                          | 10.251.93.10                                                                                                | TACACS+ 57 R: Accounting                                                                                        |         |
| 4 0.107792                                                               | 10.251.93.10                                                                           | 10.251.100.50                                                                                               | TCP 40 35576 > tacacs [ACK] Seq=1 Ack=1 win=3984 Len=0                                                          |         |
| 5 0.203785                                                               | 10.251.93.10                                                                           | 10.251.100.50                                                                                               | TCP 40 63840 > tacacs [ACK] Seq=178 Ack=18 win=3785 Len=0                                                       |         |
| 6 0.251243                                                               | 10.251.62.208                                                                          | 10.251.93.10                                                                                                | TCP 40 58357 > ssh [ACK] seq=1 Ack=53 win=65288 Len=0                                                           |         |
| 7 1.000105                                                               | 10.251.93.10                                                                           | 10.251.100.21                                                                                               | Syslog 143 LOCAL7.NOTICE: 48: 058316: Apr 6 20:58:28.410: %RITE-5-CAPTURE_START: Started IP traffic capture for | r inter |
| 8 1.000125                                                               | 10.251.93.10                                                                           | 10.251.132.13                                                                                               | Syslog 143 LOCAL7.NOTICE: 48: 058316: Apr 6 20:58:28.410: %RITE-5-CAPTURE_START: Started IP traffic capture for | r inter |
| 9 5.037823                                                               | 10.251.93.33                                                                           | 10.251.93.10                                                                                                | SIP 508 Request: OPTIONS sip:10.251.93.10                                                                       |         |
| 10 5.038359                                                              | 10.251.93.10                                                                           | 10.251.93.33                                                                                                | SIP/SDF 1007 Status: 200 OK                                                                                     |         |
| 11 5.703503                                                              | 10.251.93.56                                                                           | 10.251.93.255                                                                                               | BROWSEF 229 Host Announcement USQLCAWS1, Workstation, Server, SQL Server, NT Workstation, NT Server             |         |
| 12 7.201722                                                              | 10.250.93.57                                                                           | 10.251.93.10                                                                                                | SIP 1358 Request: INVITE sip:5555522222221362@VXMLGw1A.omnicare.com;transport=udp                               |         |
| 13 7.203454                                                              | 10.251.93.10                                                                           | 10.250.93.57                                                                                                | SIP 493 Status: 100 Trying                                                                                      |         |
| 14 7.203494                                                              | 10.251.93.10                                                                           | 10.250.93.57                                                                                                | SIP/SDF 1100 Status: 200 OK                                                                                     |         |
| 15 7.236543                                                              | 10.250.93.57                                                                           | 10.251.93.10                                                                                                | SIP/SDF 804 Request: ACK s1p:555522222221362@10.251.93.10:5060                                                  |         |
| 16 7.264140                                                              | 10.251.93.10                                                                           | 10.250.93.57                                                                                                | TCP 44 63536 > 1rdm1 [SYN] Seq=0 win=4128 Len=0 MSS=536                                                         |         |
| 17 7.265260                                                              | 10.250.93.57                                                                           | 10.251.93.10                                                                                                | TCP 44 1rdm1 > 63536 [SYN, ACK] Seq=0 AcK=1 W1n=8192 Len=0 MSS=1460                                             |         |
| 18 7.265297                                                              | 10.251.93.10                                                                           | 10.250.93.57                                                                                                | TCP 40.63536 > 1rdm1 [ACK] Sed=1 ACK=1 W1n=4128 Len=0                                                           |         |
| 19 7.265345                                                              | 10.251.93.10                                                                           | 10.250.93.57                                                                                                | ICP 5/6 [ICP segment of a reassembled PD0]                                                                      |         |
| Transmission Co<br>SSH Protocol                                          | ol Version 4, Sr<br>ontrol Protocol,                                                   | c: 10.251.93.10 (10<br>Src Port: ssh (22),                                                                  | 11.93.10), Dst: 10.251.62.208 (10.251.62.208)<br>;t Port: \$8357 (\$8357), Seq: 1, Ack: 1, Len: 52              |         |
|                                                                          |                                                                                        |                                                                                                    |                                                                                                    |         |
| 000 45 c0 00 5c<br>010 0a fb 3e d0<br>020 50 18 10 20<br>030 87 61 14 3f | 39 58 00 00 ff<br>00 16 e3 f5 a5<br>5a 49 00 00 74<br>83 53 05 66 ea<br>a3 f0 e1 5e 74 | 06 cf b3 0a fb 5d<br>5 d1 b6 82 9f 4b be<br>6 b5 3d a1 5f 93 f1<br>a 27 3c 64 5e 99 84<br>b9 9d 77 55 a8 cd | E\9X].<br>                                                                                                    |         |
| 50 55 4b 36 71                                                           | 3e Oc 6b 16 9c                                                                         | : c6 40 0c                                                                                                  | UK6q>.k@.                                                                                                    |         |
|                                                                          |                                                                                        |                                                                                                    |                                                                                                    |         |

確認

0

パケットキャプチャが有効であることを確認するには、次の手順を使用します。

### ステップ1:sipシグナリングをフィルタします。

#### [フィルタ]テキストボックスにsipキーワードを入力します。

| 📕 por                                                                  | 1.pcap [Wiresha                             | rk 1.10.3 (SVN Rev 5                                  | 3022 from /trunk-1.10)]                        |                                                                                               |   |
|------------------------------------------------------------------------|---------------------------------------------|-------------------------------------------------------|------------------------------------------------|-----------------------------------------------------------------------------------------------|---|
| Eile B                                                                 | dit <u>V</u> iew <u>G</u> o                 | Capture Analyze                                       | Statistics Telephony Tools                     | Internals Help                                                                                |   |
| • •                                                                    | A = A                                       | 🖻 🖪 🗙 🔗                                               | । ् ० ० २ ७ ७ ४                                | EE Q Q Q T   # M 🥵 %   12                                                                     |   |
| Filter:                                                                | sip                                         |                                                       |                                                | Expression Clear Apply Save                                                                   |   |
| No.                                                                    | Time                                        | Source                                                | Destination                                    | Protocol Length Info                                                                          | * |
|                                                                        | 9 5.037823                                  | 10.251.93.33                                          | 10.251.93.10                                   | SIP 508 Request: OPTIONS sip:10.251.93.10                                                     | 1 |
| 1                                                                      | 0 5.038359                                  | 10.251.93.10                                          | 10.251.93.33                                   | SIP/SDF 1007 Status: 200 OK                                                                   |   |
| 1                                                                      | .2 7.201722                                 | 10.250.93.57                                          | 10.251.93.10                                   | SIP 1358 Request: INVITE sip:55555222222221362@VXMLGw1A.omnicare.com;transport=udp            |   |
| 1                                                                      | .3 7.203454                                 | 10.251.93.10                                          | 10.250.93.57                                   | SIP 493 Status: 100 Trying                                                                    |   |
| 1                                                                      | 4 7.203494                                  | 10.251.93.10                                          | 10.250.93.57                                   | SIP/SDF 1100 Status: 200 OK                                                                   |   |
| 1                                                                      | 5 7.236543                                  | 10.250.93.57                                          | 10.251.93.10                                   | SIP/SDF 804 Request: ACK sip:555552222222221362@10.251.93.10:5060                             |   |
| 4                                                                      | 6 10.045310                                 | 10.251.93.33                                          | 10.251.93.10                                   | SIP 508 Request: OPTIONS sip:10.251.93.10                                                     |   |
| 43                                                                     | 7 10.045836                                 | 10.251.93.10                                          | 10.251.93.33                                   | SIP/SDF 1007 Status: 200 OK                                                                   |   |
| 71                                                                     | 1 11.870965                                 | 10.250.93.57                                          | 10.251.93.10                                   | SIP 498 Request: BYE s1p:555552222222221362@10.251.93.10:5060                                 |   |
| 71                                                                     | 4 11.872078                                 | 10.251.93.10                                          | 10.250.93.57                                   | SIP 561 Status: 200 OK                                                                        | - |
| 7:                                                                     | 2 15.053366                                 | 10.251.93.33                                          | 10.251.93.10                                   | SIP 508 Request: OPTIONS 51p:10.251.93.10                                                     | - |
| /:                                                                     | 13 15.053/3/                                | 10.251.93.10                                          | 10.251.93.33                                   | SIP/SDF 1008 Status: 200 OK                                                                   |   |
| 7:                                                                     | 4 20.123097                                 | 10.251.93.33                                          | 10.251.93.10                                   | SIP 508 Request: OPTIONS s1p:10.251.93.10                                                     |   |
| /:                                                                     | 5 20.123454                                 | 10.251.93.10                                          | 10.251.93.33                                   | SIP/SDF 1008 Status: 200 0K                                                                   |   |
| 7:                                                                     | 6 25.130902                                 | 10.251.93.33                                          | 10.251.93.10                                   | SIP 508 Request: OPTIONS s1p:10.251.93.10                                                     |   |
| 7:                                                                     | 7 25.131482                                 | 10.251.93.10                                          | 10.251.93.33                                   | SIP/SDF 100/ Status: 200 OK                                                                   |   |
| /:                                                                     | 8 27.719707                                 | 10.251.93.5/                                          | 10.251.93.10                                   | SIP/SDF 1284 Request: INVITE SIP:SSSS222222221363@VXMLGWIA.omnicare.com;transport=udp         |   |
| /:                                                                     | 9 27.721307                                 | 10.251.93.10                                          | 10.251.93.57                                   | SIP 481 Status: 100 Irying                                                                    |   |
| 14                                                                     | 0 27.721345                                 | 10.251.93.10                                          | 10.251.93.57                                   | STP/SDF 1022 Status: 200 0K                                                                   |   |
| 101                                                                    | 5 27.8/4125                                 | 10.251.93.57                                          | 10.251.93.10                                   | SIP 488 Request: ACK SIP:5555222222222222303@10.251.93.10:5000                                |   |
| 101                                                                    | 1 30.2008/3                                 | 10.251.93.33                                          | 10.251.93.10                                   | 510 500 Reduest: 0011005 510:10.251.93.10                                                     |   |
| 101                                                                    | 2 35 208587                                 | 10.251.93.10                                          | 10.251.93.33                                   | STP/SDF 1000 Status: 200 0K   STP/SDF closed 0 251 03 10                                      |   |
| 151                                                                    | 4 35.20808/                                 | 10.251.93.33                                          | 10.251.93.10                                   | 51P 508 Reduest: 001005 510:10.251.93.10                                                      |   |
| 101                                                                    | 4 33.209031                                 | 10.251.95.10                                          | 10.251.93.33                                   | S1P/S0F 1008 Status: 200 K                                                                    | - |
| 4                                                                      |                                             |                                                       |                                                |                                                                                               | • |
| <ul> <li>● Fra</li> <li>● Raw</li> <li>● Int</li> <li>● Use</li> </ul> | me 9: 508 by<br>packet data<br>ernet Protoc | vtes on wire (<br>a<br>col Version 4,<br>erotocol Src | 4064 bits), 508 bytes<br>src: 10.251.93.33 (10 | captured (4064 bits)<br>.251.93.33), Dst: 10.251.93.10 (10.251.93.10)<br>st. Rott: sin (5060) |   |
| ⊕ Ses                                                                  | sion Initiat                                | tion Protocol                                         | (OPTIONS)                                      |                                                                                               |   |

| 0000 | 45 00 01 fc 77 29 00 00                | 7f 11 f2 a6 0a fb 5d 21          | Ew)]!                 |                  |   |
|------|----------------------------------------|----------------------------------|-----------------------|------------------|---|
| 0010 | 0a fb 5d 0a e5 b0 13 c4                | 01 e8 d5 49 4f 50 54 49          | ]IOPTI                |                  | - |
| 0020 | 4f 4e 53 20 73 69 70 3a                | 31 30 2e 32 35 31 2e 39          | ON5 sip: 10.251.9     |                  |   |
| 0030 | 33 2e 31 30 20 53 49 50                | 2f 32 2e 30 0d 0a 56 69          | 3.10 SIP /2.0vi       |                  |   |
| 0040 | 61 3a 20 53 49 50 2f 32                | 2e 30 2f 55 44 50 20 31          | a: SIP/2 .0/UDP 1     |                  |   |
| 0050 | 30 2e 32 35 31 2e 39 33                | 2e 33 33 3a 35 38 38 30          | 0.251.93 .33:5880     |                  |   |
| 0060 | 30 3b 62 72 61 6e 63 68                | 3d 7a 39 68 47 34 62 4b          | 0; branch =z9hG4bK    |                  |   |
| 0070 | 2d 64 38 37 35 34 7a 2d                | 63 62 37 38 64 61 31 39          | -d8754z- cb78da19     |                  |   |
| 0080 | 35 63 36 31 62 39 30 66                | 2d 31 2d 2d 2d 64 38 37          | 5c61b90f -1d87        |                  |   |
| 0090 | 35 34 7a 2d 3b 72 70 6f                | 72 74 0d 0a 4d 61 78 2d          | 54z-; rpo rtMax-      |                  |   |
| 00a0 | 46 6f 72 77 61 72 64 73                | 3a 20 37 30 0d 0a 43 6f          | Forwards : 70Co       |                  | + |
| 0.1  | File "Ci) sustement hand nost a san" 3 | 00 LP Dacketer 1727 Displayed 29 | (1.6%) Lond time 0.00 | Profile: Default | - |

#### ステップ2:Wireshark PlayerでRTPストリームを開きます。

### •[テレフォニー – Voipコール]に移動します

- •問題のコールを選択します
- プレーヤーの選択

| File       Edit       Yiew       Go       Capture       Analyze       Statistics       Telephony       Tools       Internals       Help         Image: Statistics       Image: Statistics       Image: Statistics       Telephony       Tools       Image: Statistics       Telephony       Tools       Image: Statistics       Telephony       Tools       Image: Statistics       Telephony       Telephony                                                                                                    |
|----------------------------------------------------------------------------------------------------|
| Image: Space of the space of the space |
| Filte:         sip         Expression         Clear         Apply         Save           No.         Time         Source         Destination         Protocol Length         Info           9 5.037823         10.251.93.33         10.251.93.10         SIP         SIP         508 Request: OPTIONS sip:10.251.93.10             10 5.038359         10.251.93.10         10.251.93.10         SIP/SDF 1007 Status: 200 0K             12 7.201722         10.250.93.57         0.1251.93.10         SIP         SIP 493 Status: 100 Trying             14 7.203494         10.251.93.10         10.250.93.57         SIP /SDF 1100 Status: 200 0K           Import_prop - VoIP Calls           15 7.236543         10.250.         grd1.prop - VoIP Calls         Import_prop - VoIP Calls         Import - VoIP Calls                                                                                                    |
| No.         Time         Source         Destination         Protocol Length Info           9 5.037823         10.251.93.33         10.251.93.10         SIP         S08 Request: OPTIONS sip:10.251.93.10             10 5.038359         10.251.93.10         10.251.93.33         SIP/SDF 1007 Status: 200 0K             12 7.201722         10.250.93.57         10.251.93.10         SIP         IS58 Request: INVITE sip:55555222222221362@VXMLGw1A.omnicare.com;transport=udp             13 7.203454         10.251.93.10         10.250.93.57         SIP         493 Status: 100 Trying             14 7.203494         10.251.93.10         10.250.93.57         SIP/SDF 1100 Status: 200 0K             15 7.236543         10.250.         93.57         SIP/SDF 1100 Status: 200 0K             15 7.236543         10.250.         port1.pccp - VoIP Calls         Fort1.pccp - VoIP Calls                                                                                                    |
| 9 5.037823       10.251.93.33       10.251.93.10       SIP       508 Request: OPTIONS sip:10.251.93.10                 10 5.038359       10.251.93.10       10.251.93.33       SIP/SDF       1007 Status: 200 0K                   12 7.201722       10.250.93.57       10.251.93.10       10.250.93.57       SIP       1358 Request: INVITE sip:5555522222222222362@VXMLGwIA.omnicare.com;transport=udp           13 7.203454       10.251.93.10       10.250.93.57       SIP       493 Status: 100 Trying           14 7.203494       10.251.93.10       10.250.93.57       SIP/SDF       1100 Status: 200 0K           15 7.236543       10.250.       Incept - VoIP Calls       Incept - VoIP Calls                                                                                                    |
| 10 5.038359 10.251.93.10 10.251.93.33 SIP/SDF 1007 Status: 200 0K  <br>12 7.201722 10.250.93.57 10.251.93.10 SIP 1358 Request: INVITE sip:55555222222221362@VXMLGwIA.omnicare.com;transport=udp  <br>13 7.203454 10.251.93.10 10.250.93.57 SIP 493 Status: 100 Trying  <br>14 7.203494 10.251.93.10 10.250.93.57 SIP/SDF 1100 Status: 200 0K  <br>15 7.236543 10.250.<br>45 10.045310 10.251.<br>45 0.045310 10.251.                                                                                                    |
| 12 7.201722 10.250.93.57 10.251.93.10 SIP 1358 Request: INVITE sip:55555222222221362@VXMLGw1A.omnicare.com;transport=udp  <br>13 7.203454 10.251.93.10 10.250.93.57 SIP 493 Status: 100 Trying  <br>14 7.203494 10.251.93.10 10.250.93.57 SIP/SDF 1100 Status: 200 oK  <br>15 7.236543 10.250.<br>436 10.045310 10.251.                                                                                                    |
| 13 7. 203454 10. 251. 93. 10 10. 250. 93. 57 SIP 493 Status: 100 Trying  <br>14 7. 203494 10. 251. 93. 10 10. 250. 93. 57 SIP/SDF 1100 Status: 200 OK  <br>15 7. 236543 10. 250.<br>436 10. 045310 10. 251.<br>portL.pcap - VoIP Calls                                                                                                    |
| 14 7. 203494 10.251.93.10 10.250.93.57 SIP/SDF 1100 Status: 200 OK  <br>15 7.236543 10.250.<br>436 10.045310 10.251. fortl.pcap - VoIP Calls                                                                                                    |
| 15 7.236543 10.250.<br>436 10.045310 10.251.                                                                                                    |
| 436 10.045310 10.251. • Foreigner von cum                                                                                                    |
|                                                                                                    |
| 437 10.045836 10.251.                                                                                                    |
| 711 11. 870965 10. 250. Detected 2 VoIP Calls. Selected 1 Call.                                                                                                    |
| 714 11.872078 10.251. Start Time A Ston Time A Initial Sneaker 4 From 4 To 4 Protocol 4 Packets 4 State 4 Comments 4                                                                                                    |
| 732 15.053366 10.251. 7 01722 11 97072 10 55 02 57 "USPVI Main AA - Vanda Lecim 5555522222222222222222222222222222222                                                                                                    |
| 733 15.053737 10.251. 1.0122 11.0120/8 10.203537 0300 Wall AA Valua (Sip.555522222222150 Sir                                                                                                    |
| 734 20.123097 10.251. 27.719707 36.979711 10.251.93.57 +18595471607 <sip+1859! 6="" <sip.555552222222136:="" completed<="" sip="" td=""></sip+1859!>                                                                                                    |
| 735 20.123454 10.251.                                                                                                    |
| 736 25.130902 10.251.                                                                                                    |
| 737 25.131482 10.251.                                                                                                    |
| 738 27.719707 10.251.                                                                                                    |
| 739 27.721307 10.251.                                                                                                    |
| 740 27.721345 10.251.                                                                                                    |
| 775 27.874125 10.251.                                                                                                    |
| 1010 30.200873 10.251.                                                                                                    |
| 1011 30.201266 10.251.                                                                                                    |
| 1513 35.208687 10.251.                                                                                                    |
| 1514 35.209051 10.251. · · · · · · · · · · · · · · · · · · ·                                                                                                    |
| Total: Calls: 2 Start packets: 0 Completed calls: 2 Rejected calls: 0                                                                                                    |
| 🕀 Frame 9: 508 bytes on y                                                                                                    |
| Prepare Filter Flow Player Select All Close                                                                                                    |
| Raw packet data                                                                                                    |
| Raw packet data     There Protocol Vers                                                                                                    |
| B Raw packet data                                                                                                    |

| ort1.pcap [Wireshark 1.10.3 (SVN Rev 53022 from /trunk-1.10)]                                                                                                    |   |  |  |  |  |  |  |  |  |
|----------------------------------------------------------------------------------------------------|---|--|--|--|--|--|--|--|--|
| <u>File Edit View Go C</u> apture <u>A</u> nalyze <u>S</u> tatistics Telephony <u>T</u> ools Internals <u>H</u> elp                                                                                                    |   |  |  |  |  |  |  |  |  |
| C C port1.pcap - VolP - RTP Player                                                                                                    |   |  |  |  |  |  |  |  |  |
| Filter: S View as time of day                                                                                                    |   |  |  |  |  |  |  |  |  |
| No.<br>Jitter buffer [ms] 50 🚆 🔲 Use RTP timestamp Decode Play Pause Stop Close                                                                                                    |   |  |  |  |  |  |  |  |  |
|                                                                                                    |   |  |  |  |  |  |  |  |  |
| 2@vxMLGwIA.omnicare.com;transport=udp                                                                                                    |   |  |  |  |  |  |  |  |  |
| 16 7 202404 10 251 03 10 10 250 03 57 STP/SDE 110 Statue: 200 Ny Ng                                                                                                    |   |  |  |  |  |  |  |  |  |
| 15 7.23654 10.2516 10.2516 10. |   |  |  |  |  |  |  |  |  |
| 436 10.045310 10.251 / Port1.pcap - VoIP Calls                                                                                                    | 8 |  |  |  |  |  |  |  |  |
| 437 10.045836 10.251.                                                                                                    |   |  |  |  |  |  |  |  |  |
| 711 11.870965 10.250. Detected 2 VolP Calls. Selected 1 Call.                                                                                                    |   |  |  |  |  |  |  |  |  |
| 714 11.872078 10.251. Start Time + Ston Time + Initial Sneaker + From + To + Protocol + Packete + State + Comments                                                                                                    |   |  |  |  |  |  |  |  |  |
| 732 15.053366 10.251. July 11 97079 11 97079 11  |   |  |  |  |  |  |  |  |  |
| 733 15.053737 10.251. 7.201722 11.672076 10.2009517 05KVL Main AA Valua (15)55552222222150 SP                                                                                                    |   |  |  |  |  |  |  |  |  |
| 734 20.123097 10.251. 27.719707 36.979711 10.251.93.57 +18595471607 <sip:+1859! 6="" <sip:555522222222136:sip="" completed<="" th=""><th></th></sip:+1859!>                                                                                                    |   |  |  |  |  |  |  |  |  |
| 735 20.123454 10.251.                                                                                                    |   |  |  |  |  |  |  |  |  |
| 736 25.130902 10.251.                                                                                                    |   |  |  |  |  |  |  |  |  |
| /3/ 23.131482 10.231.                                                                                                    |   |  |  |  |  |  |  |  |  |
| /38 2/./19/0/ 10.251.                                                                                                    |   |  |  |  |  |  |  |  |  |
| 730 27.721345 10.251                                                                                                    |   |  |  |  |  |  |  |  |  |
| 775 27 874125 10 251                                                                                                    |   |  |  |  |  |  |  |  |  |
| 1010 30 200873 10 251                                                                                                    |   |  |  |  |  |  |  |  |  |
| 1011 30.201266 10.251                                                                                                    |   |  |  |  |  |  |  |  |  |
| 1513 35.208687 10.251.                                                                                                    |   |  |  |  |  |  |  |  |  |
| 1514 35.209051 10.251. ·                                                                                                    | 1 |  |  |  |  |  |  |  |  |
| 1600 26 070672 10 251                                                                                                    |   |  |  |  |  |  |  |  |  |
| Total: Calls: 2 Start packets: 0 Completed calls: 2 Rejected calls: 0                                                                                                    |   |  |  |  |  |  |  |  |  |
| B Frame 9: 508 bytes on Pranze Eilder Elow Diaver Select All Close                                                                                                    |   |  |  |  |  |  |  |  |  |
| Raw packet data                                                                                                    |   |  |  |  |  |  |  |  |  |
| Internet Protocol Vers                                                                                                    |   |  |  |  |  |  |  |  |  |

#### ステップ4:録音を再生します。

### 録音された会話を再生するには、該当するコールのデコードされたグラフを選択し、[再生]を**選択** します。

| 📕 port1.                  | ocap [Wireshark                         | 1.10.3 (SVN Rev       | 53022 from /trunk-1        | .10)]                    |                        |                                                                                                    |                       |                         |                    |                                  |      |
|---------------------------|-----------------------------------------|-----------------------|----------------------------|--------------------------|------------------------|----------------------------------------------------------------------------------------------------|-----------------------|-------------------------|--------------------|----------------------------------|------|
| <u>Eile E</u> dit         | <u>V</u> iew <u>G</u> o <u>C</u>        | apture <u>A</u> nalyz | e <u>S</u> tatistics Telep | hony <u>T</u> ools Inte  | ernals <u>H</u> elp    |                                                                                                    |                       |                         |                    |                                  |      |
| • •                       | 📕 port1.pcap -                          | VoIP - RTP Playe      | er                         |                          |                        |                                                                                                    |                       |                         | ]                  |                                  |      |
| Filter:                   |                                         |                       | ++                         |                          |                        |                                                                                                    |                       |                         | 2@VXMLGW1A.        | omnicare.com;transport           | =udp |
| 1                         | 28 s                                    | 29 s                  | 30 s                       | 31 s                     | 32 s                   | 33 s                                                                                                    | 34 s                  | 35 s                    |                    |                                  |      |
| 1<br>43<br>43             | <<br>From 10.25                         | 1.93.177:20798 to     | 10.251.93.10:18902         | III<br>Duration:9.08 Dro | p by Jitter Buff:0(0.0 | )%) Out of Seq: (                                                                                                    | 0(0.0%) Wrong Tir     | mestamp: 0(0.0%)        |                    | c                                |      |
| 71:                       |                                         |                       |                            |                          |                        |                                                                                                    |                       |                         |                    |                                  |      |
| 73                        |                                         |                       |                            |                          |                        |                                                                                                    |                       |                         | I • Packets        | State     Comments     COMPLETED |      |
| 73                        |                                         |                       |                            |                          |                        |                                                                                                    | and the second second |                         |                    | 6 COMPLETED                      |      |
| 73                        | 28 s                                    | 29 s                  | 30 s                       | 31 s                     | 32 s                   | 33 s                                                                                                    | 34 s                  | 35 s                    |                    |                                  |      |
| 73                        | From 10.25                              | 1 02 10/19002 to      | 10 251 02 177-20709        | Duration 0.20 Dra        | n hu littor Puff 0/0 ( | )%) Out of Som (                                                                                                    | 0(0.0%) Wrong Ti      | *                       |                    |                                  |      |
| 73                        | <b>10</b>                               | 1.93.10.10902 10      | 10.231.93.177.20790        | Duration.9.20 Dio        | p by sitter Bull.0(0.c | (in the sequence of the sequence of the sequen | (0.076) Wrong In      | mestamp: 0(0.076)       |                    |                                  |      |
| 73                        |                                         |                       |                            | View                     | as time of day         |                                                                                                    |                       |                         |                    |                                  |      |
| 74                        |                                         |                       |                            |                          |                        | 1                                                                                                    |                       |                         |                    |                                  |      |
| 101                       | Jitter buffer (m                        | s] 50 📮 🗖             | Use RTP timestamp          | Decode                   | <u>P</u> lay           | P <u>a</u> use                                                                                                    | Stop                  | Close                   |                    |                                  |      |
| 151                       |                                         |                       |                            |                          |                        |                                                                                                    |                       | 14                      |                    |                                  |      |
| 151-                      | <del></del>                             | 10.2.51.              |                            |                          |                        |                                                                                                    | 10                    |                         |                    |                                  | F    |
| <                         | 26 079677                               | 10 251                |                            |                          | То                     | tal: Calls: 2 Start                                                                                                    | packets: 0 Comp       | leted calls: 2 Rejected | calls: 0           |                                  |      |
| <ul> <li>Inter</li> </ul> | 9: 508 byt<br>acket data<br>net Protoco | es on v               | Prep                       | are Filter               | Flow                   |                                                                                                    | Player                |                         | Select <u>A</u> ll | Close                            |      |
| User     Sessi            | Datagram Pr<br>on Initiati              | otocol, Sro           | Port: 58800<br>(OPTIONS)   | (58800), Dst             | Port: sip (5           | 060)                                                                                                    |                       |                         |                    |                                  |      |

ここで説明する手順は、音声品質、片通話、または無音状態に関する問題のトラブルシューティングに使用できます。

これらのdebugコマンドは、追加の診断のためにVXMLゲートウェイで入力できます。

debug ccsip mess debug ccsip error debug voip ccapi inout debug voip dialpeer inout debug http client all debug voip application script debug voip application vxml debug voip rtp session named-events debug voip rtp sess nse debug voip rtp